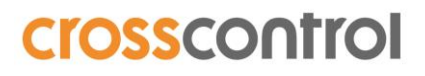

CCpilot V700 LinX Upgrade Guide Revision 3 2021-08-27

# CCpilot V700

LinX Development Environment upgrade Guide

## **Revision history**

| Rev | Date       | Author          | Comments                                                                         |
|-----|------------|-----------------|----------------------------------------------------------------------------------|
| 3   | 2021-08-27 | Per Görling     | Updated links and reference to new CC support site. Added sections 2.4 and 3.2.3 |
| 2   | 2021-02-02 | Anders Svedberg | Updated with CCLinux 2.0 related information<br>and new Qt Creator               |
| 1   | 2020-09-11 | Anders Svedberg | Initial document                                                                 |

### Contents

| Re  | evision history                               | 2 |
|-----|-----------------------------------------------|---|
| 1.  | Introduction                                  | 3 |
| 2.  | Downloading the upgrade files                 | 3 |
|     | 2.1. SDK and OS image version                 | 3 |
|     | 2.2. Qt runtime                               | 4 |
|     | 2.3. Qt Creator                               | 4 |
|     | 2.4. DE/FA plugins                            | 5 |
|     | 2.5. LinX widget objects                      | 5 |
| 3.  | Installation instructions                     | 5 |
|     | 3.1. Upgrade CCpilot V700 display             | 5 |
|     | 3.1.1. OS Upgrade                             | 5 |
|     | 3.1.1.1. Alternative 1 - flash using uuu tool | 5 |
|     | 3.1.1.2. Alternative 2 – USB upgrade          | 5 |
|     | 3.1.2. System Supervisor upgrade (SS)         | 5 |
|     | 3.2. Update virtual machine environment       | 6 |
|     | 3.2.1. Install Linux SDK                      | 7 |
|     | 3.2.2. Install Qt and Qt Creator              | 7 |
|     | 3.2.2.1. Command line version                 | 7 |
|     | 3.2.2.2. GUI version                          | 7 |
|     | 3.2.3. DE/FA plugins                          | 8 |
|     | 3.3. Install Qt on CCpilot V700 display       | 9 |
|     | 3.4. Qt Creator                               | 9 |
|     | 3.4.1. Using CCpilot V700 build kit           | 9 |
|     | 3.4.2. Enable root SSH access 1               | 0 |
|     | 3.4.3. Display output1                        | 1 |
| Tro | ademarks and terms of use 1                   | 2 |

### 1. Introduction

LinX Software Development Environment v4.0.3 is a preconfigured virtual machine containing development setup for many of CrossControl display devices.

To be able to use LinX DevEnv 4.0.3 with the new CCpilot V700 display, an upgrade package is made for this. The upgrade contains of new CCLinux SDK, Qt runtime and patches to Qt Creator to configure a build kit for the CCpilot V700. This documentation describes how to do this upgrade.

0

Instructions in this document is only valid for CCpilot V700 hardware REV 1.0+.

## 2. Downloading the upgrade files

To access the CCpilot V700 software, you need to log in to https://crosscontrol.com/

Register a user account if needed.

Navigate to **DISPLAY & COMPUTERS** →**CCPilot V700** where all related files can be downloaded.

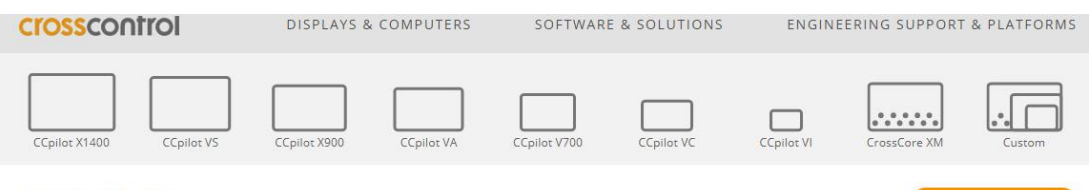

CCpilot V700

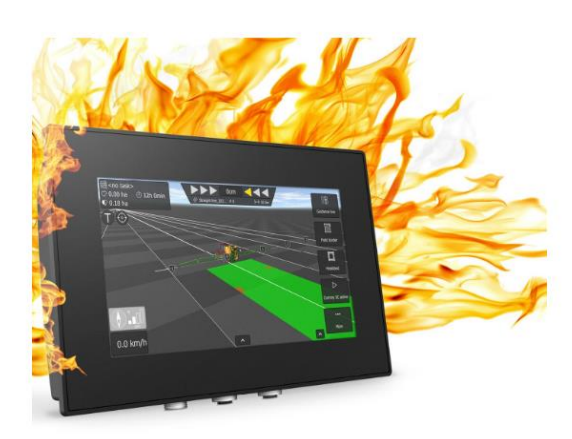

## CCpilot V700 iMX8 BASED 7" DISPLAY COMPUTER FOR OFF-HIGHWAY VEHICLES

CCpilot V700 is designed to address challenges created by the rapid increases in software content in modern mobile machines.

Leaflet > Video >

### 2.1. SDK and OS image version

Make sure to upgrade your CCpilot V700 display to the latest OS image if you have an older install. It is possible to run the command "*ccsettingsconsole --version*" from the command line on the display to see your current OS version. If you already have the latest release available installed, skip the upgrade steps and only install the development environment files.

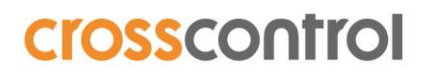

In section **DOWNLOADS**  $\rightarrow$  **DEVICE DOWNLOADS**  $\rightarrow$  **CC LINUX**  $\rightarrow$  **OS IMAGES** the current Linux System Image is stored. All released versions are available so select the latest version or each file.

- ccpilot-v700-linux-update-2.X.Y.Z-usb-stick.zip
- ccpilot-v700-linux-rescue-update-2.X.Y.Z-usb-stick.zip
- uuu-CCpilot-v700-X.Y.Z.0\_release\_image.zip

In section **DOWNLOADS**  $\rightarrow$  **DEVICE DOWNLOADS**  $\rightarrow$  **FIRMWARE** the current SS application file is stored. All released versions are available so select the latest version or each file.

• V700\_SS\_v1.X.Y.Z.hex (SS, System Supervisor version)

#### 2.2. Qt runtime

Navigate to SOFTWARE & SOLUTIONS → CC Linux → DEV ENV DOWNLOADS → SDK → CCPILOT V700 and save the following ZIP file to your PC for later usage:

- Select the latest SDK version available for the VM environment:
  - o CCLinux-SDK-toolchain-x86\_64-CCpilot-V700-2.X.Y.Z.sh.zip

Navigate to SOFTWARE & SOLUTIONS → UX Designer → DEV ENV DOWNLOADS → SDK → CCPILOT V700 and save the following file to your PC for later usage:

- Select the latest available Qt packages for the VM environment, currently:
  - o linx-qt515-v700-dev\_5.15.2-1\_all.deb
  - o linx-qt515-v700\_5.15.2-1\_all.deb

Navigate to **DISPLAYS & COMPUTERS**  $\rightarrow$  **CCpilot** V700  $\rightarrow$  **DOWNLOADS**  $\rightarrow$  **DEV DOWNLOADS**  $\rightarrow$  **QT** and save the following file to your PC for later usage:

- Select the latest available Qt packages for the V700 target to your PC, for later usage:
  - linx-qt\_5.15.2\_v700.tar.gz
  - o linx-qt\_5.15.2\_v700.sh

#### 2.3. Qt Creator

To get the best experience with Qt 5.15, it is recommended to upgrade Qt Creator. Navigate to **SOFTWARE & SOLUTIONS**  $\rightarrow$  **UX Designer**  $\rightarrow$  **DEV ENV DOWNLOADS**  $\rightarrow$  **SDK**  $\rightarrow$  **QT CREATOR** and download the following files to your PC for later usage:

- Select the latest available version of LinX UX Designer (Qt Creator), Qt runtime and templates from the download area, currently:
  - o linx-ux-designer\_4.14.0-2\_amd64.deb
  - o linx-qt515-vm\_5.15.2-2\_amd64.deb
  - o linx-qtcreator-project-templates\_1.1.0-beta.23\_amd64.deb

### 2.4. DE/FA plugins

The DataEngine (DE) and FieldbusAccess (FA) plugins are additional packages for the QtCreator tool. Navigate to **SOFTWARE & SOLUTIONS**  $\rightarrow$  **UX Designer**  $\rightarrow$  **DEV ENV DOWNLOADS**  $\rightarrow$  **SDK**  $\rightarrow$  **QT CREATOR PLUGINS** and download the following files to your PC for later usage:

- Select the latest available Qt packages for the DE and FA plugins:
  - o linx-manager-fieldbusaccess\_2.0.0\_amd64.deb
  - o linx-manager-fieldbusaccess\_2.0.0\_amd64.deb
  - sapcore-dev\_3.1..4-1\_all.deb

#### 2.5. LinX widget objects

Contact CrossControl support for information about the installation of LinX widget objects.

https://crosscontrol.com/support/

### 3. Installation instructions

### 3.1. Upgrade CCpilot V700 display

3.1.1. OS Upgrade

This step is only needed if the CClinux version of the display is older than the latest version available on the support site. There are two alternative ways to perform the OS upgrade.

- 3.1.1.1. Alternative 1 flash using uuu tool
  - 1. Extract uuu-CCpilot-v700-X.Y.Z.0\_release\_image.zip to a folder on your PC.
  - 2. Connect PC and CCpilot V700 display with a male male USB cable.
  - 3. Reboot CCpilot V700 with the "force" pin (green connector on development cable kit) set high.
  - 4. Run "run-uuu" Windows batch file / Linux .sh script
  - 5. Wait until completed
  - 6. Reboot
- 3.1.1.2. Alternative 2 USB upgrade
  - 1. Extract ccpilot-v700-linux-update-X.Y.Z.0-usb-stick.zip to a USB stick
  - 2. File cc-auto.sh should be located in root folder, not extracted to a sub directory of the USB stick
  - 3. Enter USB stick to display
  - 4. Files will be copied to display, then it should reboot and do the system upgrade
  - 5. Repeat for ccpilot-v700-linux-rescue-update-X.Y.Z.0-usb-stick.zip
- 3.1.2. System Supervisor upgrade (SS)

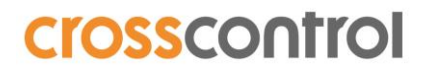

- 1. Reboot the display to rescue mode, with the "sudo reboot-rescue.sh" built-in script.
- 2. Login again after reboot and check current SS version with these commands:

```
ccs@v700:~$ sudo su
root@v700:/home/ccs# cd /opt/
root@v700:/opt# ccsettingsconsole --version=SS
SSVersion: 1.0.1.0
```

- 3. Copy V700\_SS\_v1.0.1.0.hex (or newer) to /opt folder on the display using ssh or USB.
- 4. Run the update with these commands:

```
root@v700:/opt# ccsettingsconsole --advanced --update=SS --
filepath=/opt/V700_SS_v1.0.1.0.hex
File format is correct.
This operation may cause harm to your device.
Do you wish to continue [yes/no]?
yes
This upgrade can take a few minutes to perform.
Flashing 100 %
Done
SS successfully upgraded.
Please shut down the computer and cut the power in order for the update to
take effect.
root@v700:/opt#
```

- 5. Turn off power to reboot the display.
- 6. Log in again to verify with command "*ccsettingsconsole --version*=SS" that the new SS version is active.

#### 3.2. Update virtual machine environment

Copy six of the earlier downloaded files to the LinX DevEnv v4.0.3. They will be installed in the virtual machine:

- linx-ux-designer\_4.14.0-2\_amd64.deb
- linx-qt515-vm\_5.15.2-2\_amd64.deb
- linx-qt515-v700-dev\_5.15.2-1\_all.deb
- linx-qt515-v700\_5.15.2-1\_all.deb
- linx-qtcreator-project-templates\_1.1.0-beta.23\_amd64.deb
- CCLinux-SDK-toolchain-x86\_64-CCpilot-V700-v2.X.Y.Z.sh

It can be done using shared folder or direct download from CrossControl support site with the built-in web browser in the virtual machine. The downloaded files are then located in the /home/ccs/Download folder.

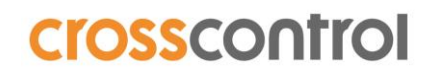

#### 3.2.1. Install Linux SDK

Run the following commands from a terminal window to automatically install SDK to the correct location. Make sure to replace X.Y.Z with the actual version number of the latest SDK.

Make sure to use the exact same path for SDK install (/opt/V700 - Capital V) ...

```
$ chmod +x CCLinux-SDK-toolchain-x86_64-CCpilot-V700-2.X.Y.Z.sh
$ ./CCLinux-SDK-toolchain-x86_64-CCpilot-V700-2.X.Y.Z.sh -d /opt/V700
```

#### 3.2.2. Install Qt and Qt Creator

Qt Creator and Qt runtimes needs to be installed to be able to compile applications for CCpilot V700 display.

It is important to install Qt Creator first in order to have kits automatically added to Qt Creator.

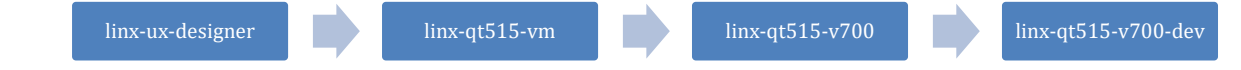

In the case that this order is not followed, it is possible to reinstall *linx-qt515-vm*, *linx-qt515-v700* or *linx-qt515-v700-dev* after installing *linx-ux-designer* to solve this.

Note that the kits will not be available in Qt Creator 4.8 (default version in LinX DevEnv 4.0.3). They are only added automatically to the new Qt Creator 4.14.

#### 3.2.2.1. Command line version

Open a terminal window and type the following commands (password: *default* if requested) and follow the on-screen instructions:

1. Begin with the Qt Creator:

\$ sudo apt install ./linx-ux-designer\_4.14.0-2\_amd64.deb

2. Follow up with Qt runtime for the virtual machine, V700 and finally template projects:

```
$ sudo apt install ./linx-qt515-vm_5.15.2-2_amd64.deb
$ sudo apt install ./linx-qt515-v700_5.15.2-1_all.deb
$ sudo apt install ./linx-qt515-v700-dev_5.15.2-1_all.deb
$ sudo apt install ./linx-qtcreator-project-templates_1.1.0-
beta.23_amd64.deb
```

#### 3.2.2.2. GUI version

Open menu and select "System Tools"  $\rightarrow$  "GDebi Package installer".

| Package Installer                                 | - + ×           |
|---------------------------------------------------|-----------------|
| File Edit Help                                    |                 |
| Package:                                          | Install Package |
| Status:                                           |                 |
| Description Details Included files Lintian output |                 |
|                                                   |                 |
|                                                   |                 |
|                                                   |                 |
|                                                   |                 |
|                                                   |                 |
|                                                   |                 |
|                                                   |                 |
|                                                   |                 |
|                                                   |                 |

- 1. Select "File" → "Open file..." and navigate linx-ux-designer\_4.14.0-2\_amd64.deb
- 2. Press "Install Package".

Repeat for the remaining packages:

- linx-qt515-vm\_5.15.2-2\_amd64.deb
- linx-qt515-v700\_5.15.2-1\_all.deb
- linx-qt515-v700-dev\_5.15.2-1\_all.deb
- linx-qtcreator-project-templates\_1.1.0-beta.23\_amd64.deb

#### 3.2.3. DE/FA plugins

The DataEngine and FieldbusAccess Plugins are additional packages for the QtCreator to be able to create and maintain J1939-configuration and DataEngine signals. Close the QtCreator tool before installing the packages.

Open menu in VM and select "System Tools"  $\rightarrow$  "GDebi Package installer".

| Package Installer                                 | - + ×           |
|---------------------------------------------------|-----------------|
| File Edit Help                                    |                 |
| Package:                                          | Install Package |
| Status:                                           |                 |
| Description Details Included files Lintian output |                 |
|                                                   |                 |
|                                                   |                 |
|                                                   |                 |
|                                                   |                 |
|                                                   |                 |
|                                                   |                 |
|                                                   |                 |
|                                                   |                 |
|                                                   |                 |

 Select "File" → "Open file..." and navigate to the downloaded Debian package: linx-manager-dataengine\_2.0.0\_amd64.deb

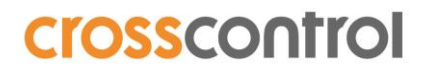

2. Press "Install Package".

Repeat for the remaining packages:

- linx-manager- dataengine \_2.0.0\_amd64.deb
- linx-manager-fieldbusaccess\_2.0.0\_amd64.deb
- sapcore-dev\_3.1..4-1\_all.deb

When restarting the QtCreator tool, the plugins shall be visible in the vertical menu to the left.

#### 3.3. Install Qt on CCpilot V700 display

- 1. Copy following files to the CCpilot V700 display "/opt" folder using WinSCP/SCP or USB transfer.
  - a. linx-qt\_5.15.2\_v700.tar.gz
  - b. linx-qt\_5.15.2\_v700.sh
- 2. Log in to CCpilot V700 display using SSH
  - a. User: ccs
  - b. Password: default
- 3. Run the linx-qt installer script from the terminal with the following commands:

```
$ chmod +x linx-qt_5.15.2_v700.sh
$ sudo ./linx-qt_5.15.2_v700.sh
```

4. The installer will display information if the installation was successful or not. Verify the terminal output to determine the status of the installation

#### 3.4. Qt Creator

Shortcuts for Qt Creator are added to the start menu and desktop with the installation of linxux-designer. Use this version of Qt Creator to have an improved experience with CCpilot V700 development. CrossControl Qt Creator template projects have also been updated to support CCpilot V700 with the installation of linx-qtcreator-project-templates.

Use the following link to get more information on how to create and maintain Qt projects within the LinX Sw Suite v4.0:

https://crosscontrol.com/software-solutions/linx-software-suite/ux-designer/

Navigate to the **DOCUMENTATION** tab and open the section "MANUALS". Open the document "UX Designer Getting Started V4.0".

#### 3.4.1. Using CCpilot V700 build kit

The *linx-qt515-v700-dev\_5.15.2-1\_all.deb* package also adds the CCpilot V700 Qt build kit to the list of already pre-configured CrossControl displays computers (Qt Creator 4.14). It is now ready to be used. When creating a new project, mark it from the "Kit Selection" wizard page.

| election<br>llowing kits can be used for project untitled2:<br>o filter kits by name<br>sct all kits<br>CCpilot V700 Qt 5.15.2 GCC<br>CCpilot VA Qt 5.6.3 GCC | Details ~                 |
|----------------------------------------------------------------------------------------------------|---------------------------|
| Ilowing kits can be used for project untitled2:<br>o filter kits by name<br>ect all kits<br>CCpilot V700 Qt 5.15.2 GCC<br>CCpilot VA Qt 5.6.3 GCC             | Details ~                 |
| o filter kits by name<br>ect all kits  CCpilot V700 Qt 5.15.2 GCC  CCpilot VA Qt 5.6.3 GCC                                                                    | Details -<br>Details -    |
| ect all kits<br>CCpilot V700 Qt 5.15.2 GCC CCpilot VA Qt 5.6.3 GCC                                                                                            | Details -<br>Details -    |
| CCpilot V700 Qt 5.15.2 GCC                                                                                                    | Details -                 |
| CCpilot VA Qt 5.6.3 GCC                                                                                                    | Details 👻                 |
|                                                                                                    |                           |
| CCpilot VC Qt 5.6.3 GCC                                                                                                    | Details 👻                 |
| CCpilot VI2 Qt 5.12.0 GCC                                                                                                    | Details 👻                 |
| CCpilot VS Qt 5.12.0 GCC                                                                                                    | Details 👻                 |
| CCpilot XA/XS Qt 5.6.3 GCC                                                                                                    | Details 👻                 |
|                                                                                                    | CCpilot VI2 Qt 5.12.0 GCC |

#### 3.4.2. Enable root SSH access

To deploy, run or debug an application from Qt Creator, SSH access to the device is needed.

When running a Qt application on the CCLinux OS, it must be executed as root. For security reasons, SSH root login is disabled by default so on development displays this must be enabled first during application development. By logging in to the display as user ccs, it is possible to enable root SSH access by modifying the ssh configuration file.

From the terminal, type:

\$ sudo nano /etc/ssh/sshd\_config

Find and change the line:

```
#PermitRootLogin prohibit-password
```

Change it to:

PermitRootLogin yes

Reboot or restart ssh service to enable root login via SSH. It is now possible to deploy, run and debug a Qt application as root to the CCpilot V700 display.

The password for the added user 'root' is:

suseroot

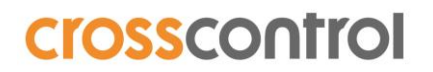

#### 3.4.3. Display output

Qt for CCpilot V700 is pre-configured to use the eglfs\_kms backend. For more information about this, please see the Qt documentation: <u>https://doc.qt.io/qt-5/embedded-linux.html#eglfs-with-the-eglfs-kms-backend</u>

It is also possible to use the plain eglfs backend if needed. Then these exports must be set in the Linux environment before running the Qt application to override the built-in eglfs\_kms backend.

```
export QT_QPA_EGLFS_INTEGRATION=eglfs_viv
export QT_QPA_EGLFS_FORCEVSYNC=0
export QT_QPA_EGLFS_FORCE888=1
```

## 🚺 Tra

## Trademarks and terms of use

© 2019-2020 CrossControl

All trademarks sighted in this document are the property of their respective owners.

CCpilot is a trademark which is the property of CrossControl.

Linux® is a registered trademark of Linus Torvalds.

Microsoft® and Windows® are registered trademarks which belong to Microsoft Corporation in the USA and/or other countries.

Arm® is a registered trademark of Arm Limited (or its subsidiaries) in the US and/or elsewhere.

Qt is a registered trademark of The Qt Company Ltd. and its subsidiaries.

CrossControl is not responsible for editing errors, technical errors or for material which has been omitted in this document. CrossControl is not responsible for unintentional damage or for damage which occurs as a result of supplying, handling or using of this material including the devices and software referred to herein. The information in this handbook is supplied without any guarantees and can change without prior notification.

For CrossControl licensed software, CrossControl grants you a license, under CrossControl's intellectual property rights, to use, reproduce, distribute, market and sell the software, only as a part of or integrated within, the devices for which this documentation concerns. Any other usage, such as, but not limited to, reproduction, distribution, marketing, sales and reverse engineer of this documentation, licensed software source code or any other affiliated material may not be performed without written consent of CrossControl.

CrossControl respects the intellectual property of others, and we ask our users to do the same. Where software based on CrossControl software or products is distributed, the software may only be distributed in accordance with the terms and conditions provided by the reproduced licensors.

For end-user license agreements (EULAs), copyright notices, conditions, and disclaimers, regarding certain third-party components used in the device, refer to the copyright notices documentation.